# Medical Directives: How do they work in Expanse?

- They are built as Electronic Order Sets
- Titled as Medical Directives
- "Medical Directive" will be an order source in OM when enacting the medical directive
- Allows for an audit trail of originating order
- Staff will be able to see the list of Medical Directives available to them
- Medical Directives will be initiated by staff as needed, or as a system suggestion based on chief complaint in the Emergency Department
- There are multiple Medical Directives built for use in different areas (ED, Surgery, Critical Care, Corporate)

#### How to initiate a Medical Directive in Expanse?

#### In ED Triage:

Medical Directives are associated with Chief Complaints. The option to order will appear when receiving the patient.

|              |                | Recept                         | tion                      |                       |
|--------------|----------------|--------------------------------|---------------------------|-----------------------|
|              | Recei          | otion Allergies/Home Meds/Pati | ent Pharmacies Specia     | I Indicators          |
| * Last Name  | Rvh            |                                | * Status                  | Received              |
| * First Name | Meddirective   |                                |                           |                       |
| Middle       |                |                                | * Arrived At              | 19/08/2021 10         |
| Suffix       | 00/00/4055     |                                | Arrived By                | Walk-In               |
| Ane          | 55             |                                | Triane Level              |                       |
| * Birth Sex  | F              | Choice                         | inage cever               |                       |
| Language     |                | Choice                         |                           |                       |
|              |                |                                |                           |                       |
| Cleray Visit |                | The following co               | mplaint(s) have an asso   | ciated Order set:     |
| congy visio  |                |                                |                           |                       |
|              | Complaints     | Abdominal I                    | Pain                      |                       |
| * Stated     | abd pain       | ? You may go to 0              | Open Chart now and sta    | art the order Set(s), |
| Chief        | Abdominal Pain | N OR                           |                           |                       |
|              |                | UK                             |                           |                       |
|              | Uther          | You may go bac                 | k to Orders later and sta | art the Order Set(s). |
|              |                |                                |                           |                       |
|              |                |                                |                           |                       |
| + ×          |                | Open Chart to Ord              | ers page now No, than     | ks - maybe later      |
|              |                |                                |                           |                       |

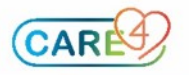

**Step 1**. Open the chart and under the Orders tab (right side panel). Select Current Orders > New Sets

| E<br>Return To                       | Surg,Happy V000001246 - PCS Oper                                                                                                    | <b>1 Chart</b> (R | ov   | TEST - TEST)                               |                                      |                                                          |                         | Close                                                                      |  |
|--------------------------------------|----------------------------------------------------------------------------------------------------|-------------------|------|--------------------------------------------|--------------------------------------|----------------------------------------------------------|-------------------------|----------------------------------------------------------------------------|--|
| Surg,Happ<br>66 F 05,<br>ADM IN V.SR | Y         Code Statu           /05/1955         0g           2 SR2.01-1         Allergy/Ad                                                                          | s Not Ordered I   | No H | ix Avail<br>in (honey bee), Penic          | VA00046<br>None<br>illins            | 31/21                                                    | V000001246<br>E00001870 |                                                                            |  |
|                                      | Current Orders   Transfer Orders   Hold Queue   History  <br>New Orders   New Meds   New Sets                                                                       |                   |      |                                            |                                      |                                                          |                         |                                                                            |  |
|                                      | Activity and Restrictions                                                                                                    | Category          | e    | Ordering Provider                          | Start                                | Renew/Stop                                               | 🕜 Status                | Review Visit<br>Patient Msgs                                               |  |
|                                      | Elevate Head of Bed As Directed                                                                                                    | Activity          |      | Castillo, James, MD                        | 05/08/2021 17:30                     |                                                          | Ordered                 | Clinical Panels<br>Vital Signs<br>I & O                                    |  |
|                                      | Post Op Discharge Criteria(Phase 1 PACU) Order                                                                                                    | Assessment        |      | Castillo, James, MD                        | 05/08/2021 17:30                     |                                                          | Active                  | Medications<br>Laboratory                                                  |  |
|                                      | Medications [By Status]     fentaNYL 50 mcg/mL - enter dose/max dose     25 - 50 mcg IV Q5M PRN     ondansetron [Zofran]     4 mg IV ONCE PRN     0 of 1 Dose Given | Med<br>Med        |      | Castillo, James, MD<br>Castillo, James, MD | 05/08/2021 17:30<br>05/08/2021 17:30 | 05/08/2021<br>23:59<br>05/08/2021<br>23:59<br>max 1 dose | Ordered<br>Ordered      | Microbiology<br>Blood Bank<br>Oncology<br>Reports<br>Patient Care<br>Notes |  |
|                                      | ringer's solution, lactated [Lactated Ringer's] 500 ml<br>IV 999 mls/hr<br>ringer's solution, lactated [Lactated Ringer's] 1,000 m<br>IV 100 mls/hr                 | Med<br>Med        |      | Castillo, James, MD<br>Castillo, James, MD | 05/08/2021 17:30<br>05/08/2021 17:30 | 05/08/2021<br>23:59<br>05/08/2021<br>23:59               | Ordered<br>Ordered      | Refresh EMR<br>Orders<br>Amb Orders                                        |  |

Step 2. Select Medical Directive as the order source and click the OK button.

| artners4health.ca/s0005550664915511/                                               |                                                                                                    |
|------------------------------------------------------------------------------------|----------------------------------------------------------------------------------------------------|
| nt Two V000005092 - PCS Open Chart (F                                              | ROV TEST - TEST)                                                                                                    |
| Enter Default Pr                                                                   | ovider and Source                                                                                                    |
| Provider                                                                           | Source                                                                                                    |
| FIGVIDEI                                                                           |                                                                                                    |
| Cooper,Joel Anthony                                                                | Conditional                                                                                                    |
| Cooper,Joel Anthony<br>Murdoch,Stuart Anderson                                     | Conditional<br>Medical Directive                                                                                                    |
| Cooper,Joel Anthony<br>Murdoch,Stuart Anderson<br>Provider Group                   | Conditional<br>Medical Directive                                                                                                    |
| Cooper,Joel Anthony<br>Murdoch,Stuart Anderson<br>Provider Group<br>Other Provider | Conditional<br>Medical Directive                                                                                                    |
| CooperJoel Anthony<br>Nurdoch,Stuart Anderson<br>Provider Group<br>Other Provider  | Conditional<br>Medical Directive<br>→ Preference Car0<br>→ Telephone Read Back (e-Sign)<br>Therapeutic Assess/Protocol                      |
| Cooper,Joel Anthony<br>Murdoch,Stuart Anderson<br>Provider Group<br>Other Provider | Conditional<br>Pedical Directive<br>Preference Card<br>Telephone Read Back (e-Sign)<br>Therapeutic Assess/Protocol<br>Verbal Order (e-Sign) |

### In ED:

If a Medical Directive is associated with the patient's Chief Complaint, it will appear in the New Sets tab automatically as a Suggested Set.

| Rvh,Meddirective | Co               | Code Status Not Ordered No Hx Avail |                                 |  |  |  |  |  |  |  |
|------------------|------------------|-------------------------------------|---------------------------------|--|--|--|--|--|--|--|
| PRE ER RV.MAIN   | All              | Allergy/Adv: Not Recorded           |                                 |  |  |  |  |  |  |  |
|                  |                  | Current Orders Transfer C           | Orders Hold Queue History       |  |  |  |  |  |  |  |
|                  |                  | New Orders New Meds                 | New Sets 0 Queued               |  |  |  |  |  |  |  |
| <b>~</b>         | Orders/Meds/Sets |                                     | Start/S                         |  |  |  |  |  |  |  |
|                  |                  | Suggested Order Set                 | Source                          |  |  |  |  |  |  |  |
|                  | C                | MEDIR ED Abdo/Flank Pain            | Chief Complaint: Abdominal Pain |  |  |  |  |  |  |  |
|                  |                  |                                     |                                 |  |  |  |  |  |  |  |

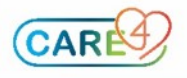

**Step 3**: On the search field, type in the word "Medir" and the full list of available Medical Directives will show up. A prefix has been added to the Medical Directive name to identify the specialty it belongs to.

The majority are ED and Corporate Medical Directives. There is also one to be used in Pre-Op Clinic for Investigations.

|   |      |     |     |     |      |      |      |      | On    | der    | Set   | s by  | Na   | me   |     |         |       |       |       |     |    |     |     |     |
|---|------|-----|-----|-----|------|------|------|------|-------|--------|-------|-------|------|------|-----|---------|-------|-------|-------|-----|----|-----|-----|-----|
| а | b    | C ( | i e | f   | g    | h    | i    | j    | k     | 1      | m     | n     | 0    | р    | q   | r       | s     | t     | u     | ٧   | W  | х   | У   | z   |
|   | 1    | 2 3 | 3 4 | 5   | 6    | 7    | 8    | 9    | 0     | -      | =     | ]]    | ]    | 1    | 1   |         | ,     | 1     | ;     | 1   |    |     | L   | ist |
|   |      |     |     |     |      |      |      |      |       |        |       | Del   | C    | lear | S   | hift    | 9     | star  | ts W  | ith | An | y W | ord |     |
| 0 | rder | Set | Me  | dir | >    |      |      |      |       |        |       |       |      |      |     |         |       |       |       |     |    |     |     |     |
|   |      |     | -   | -   |      |      |      |      |       |        |       |       |      |      |     |         |       | ana a |       |     |    |     |     |     |
|   |      |     | -   |     |      | D 4  |      | An   | 1 50  | ets    | . To  |       |      |      |     | a the s | pec   | lait  | y .   |     |    |     |     |     |
|   |      |     |     | M   | EDI  | RA   | CPT  | All  | es. I | Ldi    | e ie  | ricia |      |      | ane | suie    | :5101 | ogy   |       |     |    |     |     |     |
|   |      |     | -   | N   | EDI  | RC   | OPP  | AD   |       | i i bi | ve c  | 11313 |      |      | DAG |         |       |       |       |     |    |     |     |     |
|   |      |     | 1   | M   | EDI  | PO   |      | AD   | 05    | wat    |       |       | (D)  | 0 1  | DAG | -       |       |       |       |     |    |     |     |     |
|   |      |     | 1   | M   | EDI  | RO   | ORD  | Alle | liff  | Stor   |       | ampl  |      | 1    | PAU | -       |       |       |       |     |    |     |     |     |
|   |      |     | 1   | M   | EDI  | RO   | ORP  | CO   | VID   | Sa     | mnl   | e (TE | a    |      |     |         |       |       |       |     |    |     |     |     |
|   |      |     | F   | M   | EDI  | RO   | ORP  | 00   | VID   | Su     | ah    | (OP)  | -    |      |     |         |       |       |       |     |    |     |     |     |
|   |      |     | -   | M   | EDI  | RO   | ORP  | CV   | AD    | Pate   | ency  | ,,    |      |      |     |         |       |       |       |     |    |     |     |     |
|   |      |     | F   | M   | EDI  | RO   | ORP  | CV   | AD    | Pate   | ency  | (PA   | ED   | )    |     |         |       |       |       |     |    |     |     |     |
|   |      |     | F   | M   | EDI  | RO   | ORP  | Hy   | pog   | lvce   | emia  |       |      | ·    |     |         |       |       |       |     |    |     |     |     |
|   |      |     |     | M   | EDI  | RO   | ORP  | Na   | loxo  | ne     |       |       |      |      |     |         |       |       |       |     |    |     |     |     |
|   |      |     | -   | M   | EDI  | RC   | ORP  | Ox   | yge   | n A    | dmii  | n.    |      |      |     |         |       |       |       |     |    |     |     |     |
|   |      |     | F   | M   | EDI  | RO   | ORP  | PA   | ED (  | 201    | ID :  | Sam   | p. I | P    |     |         |       |       |       |     |    |     |     |     |
|   |      |     |     | M   | EDI  | R C  | ORP  | PA   | ED (  | zοι    | ID :  | Swal  | 0    | P    |     |         |       |       |       |     |    |     |     |     |
|   |      |     |     | M   | EDI  | RC   | ORP  | PA   | ED I  | Hyp    | ogly  | cem   | ia   | F    | ae  | diate   | rics  |       |       |     |    |     |     |     |
|   |      |     |     | M   | EDI  | RC   | ORP  | PA   | ED S  | Suc    | rose  | 249   | 6    | 1    | Veo | nato    | olog  | у     |       |     |    |     |     |     |
|   |      |     |     | M   | IEDI | R C  | RIT  | CCF  | RT C  | hes    | it Pa | in    |      |      |     |         |       |       |       |     |    |     |     |     |
|   |      |     |     | M   | IEDI | RC   | RIT  | CCF  | RT I  | nitia  | al As | sess  |      |      |     |         |       |       |       |     |    |     |     |     |
|   |      |     |     | M   | IEDI | RC   | RIT  | CCF  | RT S  | usp    | ect   | Sep   | sis  |      |     |         |       |       |       |     |    |     |     |     |
|   |      |     |     | M   | EDI  | R E  | D AI | odo, | Ela   | nk I   | 2ain  |       |      | E    | me  | erge    | ncy   | Me    | dicir | ne  |    |     |     |     |
|   |      |     |     |     | IEDI | R E  | D AI | odo/ | Fla   | nk F   | Pain  |       | >    | E    | me  | erge    | ncy   | Me    | dicir | ne  |    |     |     |     |
|   |      |     |     | M   | EDI  | K E  | DA   | LIVE | : 61  | DIE    | ea    |       |      | 1    | me  | erge    | ncy   | Me    | dicir | 1e  |    |     |     |     |
|   |      |     |     | M   | IEDI | RE   | D A  | tere | d L   | oc     |       |       |      | E    | me  | erge    | ncy   | Me    | dicir | ne  |    |     |     |     |
|   |      |     | -   | M   | EDI  | RE   | D AI | napl | nyla  | xis    |       |       |      | E    | me  | erge    | ncy   | Me    | dicir | ne  |    |     |     |     |
|   |      |     |     | M   | EDI  | R E  | DAS  | sthn | 1a 8  | AE     | :CO   | טי    |      | E    | me  | erge    | ncy   | Me    | dicir | 1e  |    |     |     |     |
|   |      |     |     | M   | EDI  | K E  | DE   | /e P | ain   |        |       |       |      |      |     |         |       |       |       |     |    |     |     |     |
|   |      |     |     | M   | IFDI | K El | D Fe | ever |       |        |       |       |      | E    | :me | erge    | ncy   | Me    | arcir | 1e  |    |     |     |     |

**Step 4.** Once the selection is made, the content of the Medical Directive will display. Most orders have been preselected to facilitate ordering.

| - Order                                                                                                    | Status                                                 | Start/Stop                                                                                                    | P         |
|----------------------------------------------------------------------------------------------------|--------------------------------------------------------|----------------------------------------------------------------------------------------------------|-----------|
| - MEDIR ED Abdo/Flank Pain                                                                                                    |                                                        |                                                                                                    |           |
| - Implementer                                                                                                    |                                                        |                                                                                                    |           |
| All registered nursing staff working in the Emergency Dep                                                                                                    | artment who have the knowledge, skill and judgemen     | nt to initiate this medical directive.                                                                                                    |           |
| - Population                                                                                                    |                                                        |                                                                                                    |           |
| Patient 18 years and older in Emergency Department with                                                                                                    | chief complaint of abdominal pain and/or flank pain    | with no history or evidence of traur                                                                                                    | na        |
| - Inclusion and Exclusion Criteria                                                                                                    |                                                        |                                                                                                    |           |
| Inclusion                                                                                                    |                                                        |                                                                                                    |           |
| Patient is 18 years and older                                                                                                    |                                                        |                                                                                                    |           |
| Emergency Department nurses will obtain consent in accu                                                                                                    | ordance with the Health Care Consent Act prior to init | tiating Medical Directive                                                                                                    | (A)       |
| Chief complaint of abdominal/flank pain with no history or                                                                                                    | evidence of trauma                                     |                                                                                                    |           |
| Exclusion                                                                                                    |                                                        |                                                                                                    |           |
| Patient is under the age of 18 years of age                                                                                                    |                                                        |                                                                                                    |           |
| Patient or Substitute Decision Maker (SDM) refusal                                                                                                    |                                                        |                                                                                                    |           |
| Patient has history of trauma                                                                                                    |                                                        |                                                                                                    |           |
| - Diet                                                                                                    |                                                        |                                                                                                    |           |
| NPO Diet (V)                                                                                                    |                                                        |                                                                                                    |           |
| - Patient Care                                                                                                    |                                                        |                                                                                                    |           |
| POC Urine                                                                                                    |                                                        |                                                                                                    |           |
| ✓ ONCE                                                                                                    | New                                                    | Fri Aug 13 10:44                                                                                                    | Edit      |
| "Provider                                                                                                    | Casses, Alberto                                        |                                                                                                    | -         |
| *Source                                                                                                    | Medical Directive                                      |                                                                                                    |           |
| Physician Instructions                                                                                                    |                                                        |                                                                                                    |           |
| - IV Solutions                                                                                                    |                                                        |                                                                                                    |           |
| <ul> <li>Peripheral IV/ Saline Lock (Ins./Maint.)</li> </ul>                                                                                                    |                                                        |                                                                                                    |           |
| ✓ Order                                                                                                    | New                                                    | Fri Aug 13 10:44                                                                                                    | Edit      |
| "Provider                                                                                                    | Casses, Alberto                                        | and the second second sec |           |
| *Source                                                                                                    | Medical Directive                                      |                                                                                                    | -         |
| Physician Instructions                                                                                                    |                                                        |                                                                                                    |           |
| Reinsert IV if current one lost?                                                                                                    |                                                        |                                                                                                    |           |
| Minimum Number of IVs at all Times                                                                                                    |                                                        |                                                                                                    |           |
| Ensure One Free Saline Lock Available at All Times                                                                                                    |                                                        |                                                                                                    |           |
| st Notify Conflicts Details Edit All                                                                                                    | Manage Favorites                                       |                                                                                                    | Back Next |
| in the second second se | Hanage Lavorites                                       |                                                                                                    | DOCK WEAT |

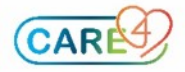

**Step 5**. The first section of the medical directive contains instructions for the implementer and a statement to guide the user for the proper implementation of the medical directive.

There are sections for inclusion and exclusion criteria. Also, useful links to websites are available to be launched from the set by clicking in the blue globe.

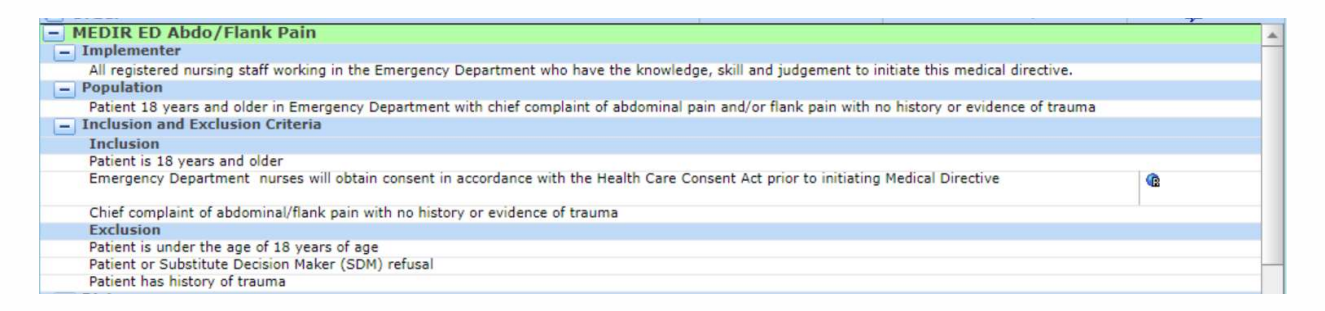

**Step 6.** The nurse can select any orders required according to the patient's status and/or defined criteria.

Once selection is made, submit by entering the assigned PIN. Orders will file immediately.

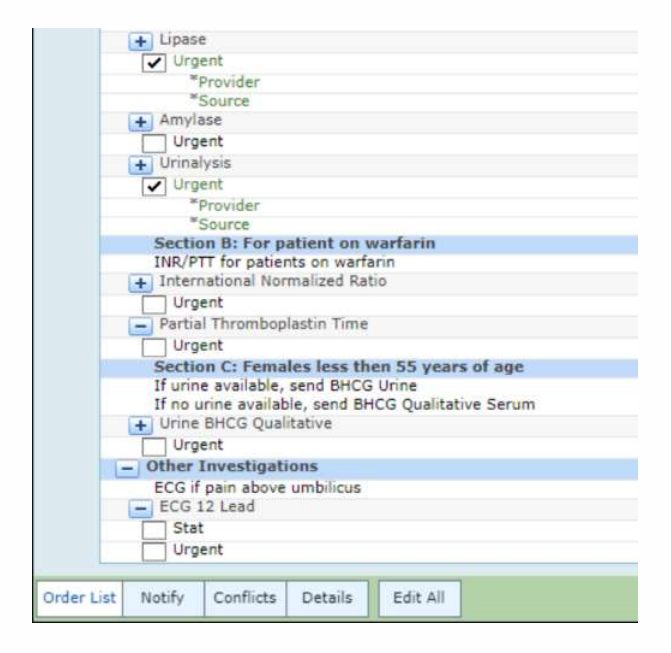

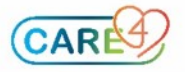

## Initiating an Order Set after a Medical Directive

Medical Directives are designed for nurses to initiate orders prior to the MD seeing the patient.

There will also be Order sets available for the MD to enter orders. Orders sets will not have all the orders preselected to avoid duplication of orders previously placed by the nurse via a Medical Directive.

| Orders    | 5       |            |         |  |
|-----------|---------|------------|---------|--|
|           | CURRENT | -          | ENTER   |  |
|           |         |            | Add New |  |
| Favorites | ▼ Sort  | ▼ Q ed abd |         |  |

The MD will be able to see within the Order Set if the order has already been entered.

MD should then select only the orders that need to be added and submit by entering the assigned PIN.

| G≣ ∨ ED Abdominal Flank Pain 💽 💽                                                     |             |                  | * |
|--------------------------------------------------------------------------------------|-------------|------------------|---|
| ✓ Patient Care                                                                       |             |                  |   |
| V POC Urine                                                                          |             |                  |   |
| POC Urine ONCE                                                                       | Active      | 19/08/2021 12:22 |   |
| ONCE                                                                                 |             |                  |   |
| Lines and Tubes                                                                      |             |                  |   |
| ✓ GI Tube (Insert/Maintain)                                                          |             |                  |   |
| ONCE                                                                                 |             |                  |   |
| ✓ Laboratory                                                                         |             |                  |   |
| ① Complete Blood Count                                                               |             |                  |   |
| Complete Blood Count Urgent                                                          | Uncollected | 19/08/2021 12:22 |   |
| Urgent                                                                               |             |                  |   |
| Basic Metabolic Panel Includes: Na,K,Chloride,Glucose,Creatinine,Total CO2,Anion Gap |             |                  |   |

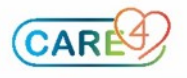